# **Customer Setup of Bank to Bank Transfers**

# Step 1: Select the Bank to Bank Transfer tab.

----

Step 2: (First time set up only) Review the Enrollment Introduction and click Enroll.

|            |                                                                                                    |                                                                                      |                                                                                                    |                                                                                                    |                                                               | Contact                                                                          | Agreement                                                                                                    | LAIL                                            |
|------------|----------------------------------------------------------------------------------------------------|--------------------------------------------------------------------------------------|----------------------------------------------------------------------------------------------------|----------------------------------------------------------------------------------------------------|---------------------------------------------------------------|----------------------------------------------------------------------------------|----------------------------------------------------------------------------------------------------|-------------------------------------------------|
|            | -                                                                                                    |                                                                                      |                                                                                                    |                                                                                                    |                                                               |                                                                                  |                                                                                                    |                                                 |
|            | Peo                                                                                                    | nes                                                                                  |                                                                                                    |                                                                                                    |                                                               |                                                                                  |                                                                                                    |                                                 |
|            |                                                                                                    | Rapk                                                                                 |                                                                                                    |                                                                                                    |                                                               |                                                                                  |                                                                                                    |                                                 |
|            |                                                                                                    | Dalik                                                                                |                                                                                                    |                                                                                                    |                                                               |                                                                                  |                                                                                                    |                                                 |
| Â          | 5,                                                                                                    |                                                                                      | 425                                                                                                    |                                                                                                    |                                                               |                                                                                  |                                                                                                    |                                                 |
| NetTeller  | Bill Payment                                                                                                    | eDocs                                                                                | Options                                                                                                    |                                                                                                    |                                                               |                                                                                  |                                                                                                    |                                                 |
|            |                                                                                                    |                                                                                      |                                                                                                    |                                                                                                    |                                                               |                                                                                  |                                                                                                    |                                                 |
| Accounts   | Bank To Bank Trans                                                                                                    | sfers Trans                                                                          | actions Transfers                                                                                                    |                                                                                                    |                                                               |                                                                                  | Peoples Bank PO Box H                                                                                                | l Cuba, MO                                      |
| Accounts   | Bank To Bank Trans                                                                                                    | sfers Trans                                                                          | actions Transfers                                                                                                    |                                                                                                    |                                                               |                                                                                  | Peoples Bank PO Box H                                                                                                | l Cuba, MO                                      |
| Add New Ba | Bank To Bank Trans<br>nk To Bank Transfer E                                                                                          | sfers Trans<br>xternal Account                                                       | actions Transfers                                                                                                    |                                                                                                    |                                                               |                                                                                  | Peoples Bank PO Box H                                                                                                | i Cuba, MO                                      |
| Add New Ba | Bank To Bank Trans<br>nk To Bank Transfer E<br><i>Transfers</i> allow you to<br>as many as two inbour                                | sfers Trans<br>external Account<br>transfer funds to or<br>nd transfers totaling     | actions Transfers<br>from your Peoples Bank<br>g \$1,000 per day and as m<br>Enroll at th                                                       | checking or savings acc<br>nany as two outbound tr<br>ne bottom of the page.                            | ounts, to or from a<br>ansfers totaling \$*                   | accounts you may<br>1,000 per day. To                                            | Peoples Bank PO Box H<br>/ have at other financia<br>begin the enrollment                                            | l Cuba, MO<br>al institutio<br>process, c       |
| Add New Ba | Bank To Bank Trans<br>nk To Bank Transfer E<br><i>Transfers</i> allow you to t<br>as many as two inbour<br>or questions, or if you n | sternal Account<br>ransfer funds to or<br>id transfers totaling<br>eed assistance wi | actions Transfers<br>from your Peoples Bank o<br>g \$1,000 per day and as m<br>Enroll at th<br>the enrollment process<br>You may also send us a | checking or savings acc<br>nany as two outbound tr<br>he bottom of the page.<br>, please contact People | ounts, to or from a<br>ansfers totaling \$<br>s Bank Customer | accounts you may<br>1,000 per day. To<br>Service at 877-8<br>ct Us link at the t | Peoples Bank PO Box H<br>y have at other financia<br>begin the enrollment<br>85-2511 or email us a<br>on of the page | l Cuba, MO<br>al institutio<br>process, c<br>at |

# Step 3: (First time set up only) Review the Service Agreement, select I Agree and then click Accept.

|                                                                                                    | Please read and agree to the Transfer Agreement terms and conditions by selecting the "I Agree" check box.                                                                                                    |   |
|----------------------------------------------------------------------------------------------------|----------------------------------------------------------------------------------------------------|---|
|                                                                                                    | Transfer Agreement:                                                                                                    |   |
|                                                                                                    | Peoples Bank<br>Bank-to-Bank Transfer Service Agreement                                                                                                    | , |
| Within Online Banking or<br>your linked personal dep<br>Peoples Bank. An outbo<br>Peoples Bank accounts 1<br>accounts requested to 1<br>you prior to using the Se | Mobile Banking, you may separately enroll for the <i>Bank to Bank</i> Transfer service ("Service"). This Service allows you to transfer funds between<br>osit accounts at Peoples Bank and certain deposit accounts at other financial institutions. An inbound transfer moves funds into an account at<br>und transfer moves funds from an account at Peoples Bank to an account outside of Peoples Bank. You will need to enroll each of your non-<br>that you wish to use for this Service. You agree that you will only attempt to enroll accounts for which you have the authority to transfer funds. All<br>be used as part of this Service will be verified in accordance with Peoples Bank's procedures. The verification process must be completed by<br>rvice. You will have 10 days after enrolling an account to complete the verification process. Verification instructions are displayed to you during<br>the enrollment process. |   |
| Funds requested to be tr<br>have met Peoples Bank's<br>following the schedule                                                                                     | ansferred will be debited/credited to your Financial Institution account the business day following the day you initiate the transfer, provided you<br>s cutoff time for submitting <i>Bank to Bank</i> transfers. In the case of a future dated or recurring transfer, these time limits will be the business day<br>d date of the transfer. The cutoff time for initiating transfers is 2:30 PM CST. Funds requested to be transferred will be debited/credited to the<br>non-Financial Institution account according to the receiving banks' availability and transaction processing schedule.                                                                                                    |   |
| Request for immediate t                                                                                                    | ransfers of funds cannot be canceled. Future dated and recurring transfers can be canceled before the 2:30 PM CST deadline the day prior to. Print                                                                                                    |   |
|                                                                                                    |                                                                                                    |   |

|                             | Bank To Bank Transfers                                                                          | Transactions                                                                                                    | Transfers                                                                                                    |                                                                                                    |                                  |
|-----------------------------|-------------------------------------------------------------------------------------------------|----------------------------------------------------------------------------------------------------|----------------------------------------------------------------------------------------------------|----------------------------------------------------------------------------------------------------|----------------------------------|
| New Transfers               | Enrolled Accounts                                                                               | Add Account                                                                                                    | Pending Transfers                                                                                                    | Transfer History                                                                                                    |                                  |
|                             |                                                                                                 |                                                                                                    |                                                                                                    | Peoples Bank PO Box H                                                                                                    | I Cuba, MO 6                     |
|                             |                                                                                                 |                                                                                                    |                                                                                                    |                                                                                                    |                                  |
|                             |                                                                                                 |                                                                                                    |                                                                                                    |                                                                                                    |                                  |
| Add New Ban                 | k To Bank Transfer External                                                                     | Account                                                                                                    |                                                                                                    |                                                                                                    |                                  |
|                             |                                                                                                 |                                                                                                    |                                                                                                    |                                                                                                    |                                  |
|                             |                                                                                                 |                                                                                                    |                                                                                                    |                                                                                                    |                                  |
| To enroll an                | external account for Bank to E                                                                  | Bank transfers, comp                                                                                                    | lete the information at the I                                                                                                    | ottom of the screen. You will need the Routing Number and Account I                                                                                                    | Number of                        |
| the account                 | t you wish to enroll, which car                                                                 | n be found on a check                                                                                                    | k for that account. You can t                                                                                                    | nd the bank routing number and account number on the bottom of on                                                                                                    | ne of your                       |
|                             | checks                                                                                          | s. Be careful to not in                                                                                                    | clude the check's serial nu                                                                                                    | nber that is also at the bottom of your check.                                                                                                    |                                  |
| -                           | 101 101 10 I                                                                                    | 197121 B11712                                                                                                    |                                                                                                    |                                                                                                    |                                  |
| E o                         |                                                                                                 |                                                                                                    |                                                                                                    |                                                                                                    |                                  |
| FU                          | r questions, or if you need ass                                                                 | sistance with the enro                                                                                                    | oliment process, please co                                                                                                    | ntact Peoples Bank Customer Service at 877-885-2511 or email us a                                                                                                    | at                               |
| FU                          | r questions, or if you need ass<br>customerservice@peop                                         | lesbk.com. You may                                                                                                    | ollment process, please co<br>also send us a secure me                                                                                                    | ntact Peoples Bank Customer Service at 877-885-2511 or email us a<br>sage by clicking on the Contact Us link at the top of the page.                                                                                                    | at                               |
| FU                          | customerservice@peop                                                                            | sistance with the enro<br>lesbk.com. You may<br>kample:                                                                                                  | ollment process, please co<br>also send us a secure me                                                                                                    | ntact Peoples Bank Customer Service at 877-885-2511 or email us a<br>sage by clicking on the Contact Us link at the top of the page.                                                                                                    | at                               |
| FU                          | r questions, or if you need ass<br>customerservice@peop                                         | sistance with the end<br>lesbk.com. You may<br>xample:                                                                                                   | oliment process, please co<br>also send us a secure me                                                                                                    | ntact Peoples Bank Customer Service at 877-885-2511 or email us a<br>sage by clicking on the Contact Us link at the top of the page.                                                                                                    | at                               |
| FU                          | r questions, or if you need ass<br>customerservice@peop                                         | kample:<br>Memo                                                                                                    | oliment process, please co<br>also send us a secure me<br>aso send us a secure me                                                                                                    | ntact Peoples Bank Customer Service at 877-885-2511 or email us a<br>sage by clicking on the Contact Us link at the top of the page.                                                                                                    | at                               |
| FU                          | r questions, or if you need ass<br>customerservice@peop                                         | sistance with the enro<br>lesbk.com. You may<br>kample:<br>Memo<br>                                                                                      | oliment process, please co<br>also send us a secure me<br>squado (Constraint)<br>aquado (Constraint)                                                                                                    | ntact Peoples Bank Customer Service at 877-885-2511 or email us a<br>sage by clicking on the Contact Us link at the top of the page.                                                                                                    | at                               |
| FU                          | r questions, or if you need ass<br>customerservice@peop                                         | sistance with the envi<br>lesbk.com. You may<br>xample:<br>Memo<br>CBD58<br>Routing                                                                      | oliment process, please cc<br>also send us a secure me<br>איזיקאינען<br>איזיקאינען<br>Number Acco                                                                                                    | ntact Peoples Bank Customer Service at 877-885-2511 or email us a<br>sage by clicking on the Contact Us link at the top of the page.<br>און האון און און און און און און און און און                                                                                                    | at                               |
| To enroll an                | r questions, or if you need ass<br>customerservice@peop<br>E><br>external account, complete the | sistance with the enri<br>lesbk.com. You may<br>kample:<br>Средче<br>Routing<br>e information below.                                                     | oliment process, please co<br>also send us a secure me<br><u>squad</u> : [201<br>Number Acco<br>You may find the bank rout                                                                                                    | ntact Peoples Bank Customer Service at 877-885-2511 or email us a<br>sage by clicking on the Contact Us link at the top of the page.<br>אין דיק אין אין אין אין אין אין אין אין אין אין                                                                                                    | at<br>. Be careful               |
| To enroll an                | external account, complete the                                                                  | asistance with the enri<br>lesbk.com. You may<br>kample:<br>Coorder<br>Coorder<br>Routing<br>e information below.<br>not to include the cl               | oliment process, please co<br>also send us a secure me<br><b>bquad</b> :<br><b>Number Acco</b><br>You may find the bank rout<br>heck's serial number that is                                                                                                    | ntact Peoples Bank Customer Service at 877-885-2511 or email us a<br>sage by clicking on the <b>Contact Us</b> link at the top of the page.                                                                                                    | at<br>. Be careful               |
| To enroll an                | r questions, or if you need ass<br>customerservice@peop<br>E><br>external account, complete the | asistance with the enri<br>lesbk.com. You may<br>xample:<br>Coorder<br>Coorder<br>Routing<br>e information below.<br>not to include the cl               | oliment process, please co<br>also send us a secure me<br><b>SELATION:</b><br>Number Acco<br>You may find the bank rout<br>heck's serial number that is<br>Interbank Transfer Ar                                                                                                    | ntact Peoples Bank Customer Service at 877-885-2511 or email us a<br>sage by clicking on the <b>Contact Us</b> link at the top of the page.                                                                                                    | at<br>. Be careful               |
| To enroll an<br>Account Nai | external account, complete the                                                                  | Ample:<br>Memo<br>Kample:<br>Constant<br>Routing<br>e information below.<br>not to include the cl<br>cicial Institution Na                               | oliment process, please co<br>also send us a secure me<br>Number Acco<br>You may find the bank rout<br>heck's serial number that is<br>Interbank Transfer Au<br>me Routing Numi                                                                                                    | ntact Peoples Bank Customer Service at 877-885-2511 or email us a<br>sage by clicking on the <b>Contact Us</b> link at the top of the page.                                                                                                    | at<br>Be careful<br>Int Type     |
| To enroll an                | external account, complete the                                                                  | Ample:<br>Memo<br>kample:<br>Constant<br>Routing<br>e Information below.<br>not to include the classical<br>Institution Na                               | oliment process, please co<br>also send us a secure me<br>Number Acco<br>You may find the bank rout<br>heck's serial number that is<br>Interbank Transfer Au<br>me Routing Numl                                                                                                    | ntact Peoples Bank Customer Service at 877-885-2511 or email us a<br>sage by clicking on the Contact Us link at the top of the page.                                                                                                    | Be careful<br>Int Type<br>king ✔ |
| To enroll an Account Nai    | external account, complete the                                                                  | e information below.<br>not to include the cl                                                                                                    | Number     Accord       You may find the bank rout     Interbank Transfer Accord                                                                                                    | Intact Peoples Bank Customer Service at 877-885-2511 or email us a sage by clicking on the Contact Us link at the top of the page.         Interference         Interference                                                                                                    | Be careful<br>Int Type<br>king ❤ |
| To enroll an                | external account, complete the                                                                  | asistance with the enri<br>lesbk.com. You may<br>kample:<br>Constant<br>Routing<br>e information below.<br>not to include the cl<br>ncial Institution Na | Image: Second second second | Intact Peoples Bank Customer Service at 877-885-2511 or email us a sage by clicking on the Contact Us link at the top of the page.         Intact Peoples Bank Customer Service at 877-885-2511 or email us a sage by clicking on the Contact Us link at the top of the page.         Intact Peoples Bank Customer Service at 877-885-2511 or email us a sage by clicking on the Contact Us link at the top of the page.         Intact Peoples Bank Customer Service at 877-885-2511 or email us a sage by clicking on the Contact Us link at the top of the page.         Intact Peoples Bank Customer Service at 877-885-2511 or email us a sage by clicking on the Contact Us link at the top of the page.         Intact People Bank Customer Service at 877-885-2511 or email us a sage by clicking on the Contact Us link at the top of the page.         Intact People Bank Customer Service at 877-885-2511 or email us a sage by clicking on the Contact Us link at the top of the page.         Intact People Bank Customer Service at 877-885-2511 or email us a sage by clicking on the contact Us link at the top of the page.         Intact People Bank Customer Service at 877-885-2511 or email us a sage by clicking on the customer Service at 877-885-2511 or email us a sage by clicking on the customer Service at 877-885-2511 or email us a sage by clicking on the customer Service at 877-885-2511 or email us a sage by clicking on the customer Service at 877-885-2511 or email us a sage by clicking on the customer Service at 877-885-2511 or email us a sage by clicking on the customer Service at 877-885-2511 or email us a sage by clicking on the customer Service at 877-885-2511 or email us a sage by clicking on the customer Service at 877-885-2511 or email us a sage by clicking on the customer Service at 877-885-2511 or emai | Be careful<br>Int Type<br>king V |

**Step 4**: Complete the Bank Transfer External Account form and Click **Submit**.

**Account Name**: Create nickname for account at the other financial institution, for example Personal checking or savings.

Financial Institution Name: Bank name where the external account is held.

**Routing Number**: Nine digit routing number of Bank where the external account is held. You can find this on your checks; see example above.

Account Number: External account number.

**Account Type**: Type of external account being added (checking or savings). Remember you are limited by Bank Regulation to have no more than 6 debits to a savings account within a month.

**Step 5**: To add additional external accounts, select Add Account for the Bank to Bank Transfer Menu.

# Completing Auto Verification for External Accounts for Bank to Bank Transfer

### Final Steps to Finish Set-Up

You have up to <u>10 days</u> to complete the enrollment process.

Click on the Bank to Bank Transfers tab.

#### Then click on Enrolled Accounts

From the Enrolled Accounts Tab, enter amount received by the external account in the Verification Amount field. Amount must be entered without dollar signs or decimal points.

Example: \$.10 is entered as 10.

| A NetTeller                   | Bill Payment                                                                                                    | Docs Options                                                                                                    |                                                                                                    |                                                                                                  |                                                                                                    |                                              |                                             |                          |
|-------------------------------|----------------------------------------------------------------------------------------------------|----------------------------------------------------------------------------------------------------|----------------------------------------------------------------------------------------------------|--------------------------------------------------------------------------------------------------|----------------------------------------------------------------------------------------------------|----------------------------------------------|---------------------------------------------|--------------------------|
| Accounts                      | Bank To Bank Transfers                                                                                              | Transactions                                                                                                    | Transfers                                                                                                    |                                                                                                  |                                                                                                    |                                              |                                             |                          |
| New Transfers                 | Enrolled Accounts                                                                                                   | Add Account                                                                                                    | Pending Transfers                                                                                                    | Transfer Histo                                                                                   | ry                                                                                                    |                                              |                                             |                          |
|                               |                                                                                                    |                                                                                                    |                                                                                                    |                                                                                                  |                                                                                                    |                                              |                                             |                          |
| Curren<br>2<br>Below is       | a list of your currently enro                                                                                       | led Bank to Bank Transfer                                                                                            | external accounts, includi                                                                                                    | ng those pendi                                                                                   | Pe<br>1g approval. You may edit or dele                                                                                                    | oples Bank P                                 | PO Box H C                                  | Cuba, I                  |
| Curren<br>2<br>Below is<br>Fo | a list of your currently enro<br>or questions, or if you need<br>customerservice@p                                  | led Bank to Bank Transfer<br>assistance with the enrolln<br>eoplesbk.com. You may al:                                | external accounts, includi<br>nent process, please con<br>so send us a secure mes                                                     | ng those pendi<br>tact Peoples Bi<br>sage by clicking                                            | Pe<br>ng approval. You may edit or dele<br>ink Customer Service at 800-885<br>on the <b>Contact Us</b> link at the top                          | ete accounts<br>5-2511 or ei<br>p of the pag | 90 Box H C<br>s from thi<br>mail us a<br>le | Cuba, I<br>iis pag<br>at |
| Curren<br>Below is<br>Fo      | a list of your currently enro<br>or questions, or if you need<br>customerservice@p                                  | led Bank to Bank Transfer<br>assistance with the enrollr<br>eoplesbk.com. You may als<br>Routing Numbe               | external accounts, includi<br>ment process, please con<br>so send us a secure mes<br>nterbank Transfer Enroller                       | ng those pendi<br>tact Peoples B:<br>sage by clicking<br>d Accounts<br>Status:                   | Pe<br>Ig approval. You may edit or dele<br>Ink Customer Service at 800-885<br>I on the <b>Contact Us</b> link at the top<br>Verification Amount | ete accounts<br>5-2511 or et<br>p of the pag | 90 Box H C<br>s from thi<br>mail us a<br>je | Cuba, I<br>IIS pag<br>at |
| Curren<br>Below is<br>Fo      | a list of your currently enro<br>or questions, or if you need<br>customerservice@p<br>FI Name:<br>Town & Country Ba | led Bank to Bank Transfer<br>assistance with the enroll<br>eoplesbk.com. You may al<br>Routing Numbe<br>ik 081503704 | external accounts, includi<br>ment process, please con<br>so send us a secure mes<br>nterbank Transfer Enroller<br>r: Account Number: | ng those pendi<br>tact Peoples B:<br>sage by clicking<br>d Accounts<br><b>Status:</b><br>Pending | Pe<br>1g approval. You may edit or dele<br>ink Customer Service at 800-885<br>i on the Contact Us link at the top<br>Verification Amount        | ete account:<br>5-2511 or ei<br>p of the pag | S from thi<br>mail us a<br>le<br>Edit       | Luba, I<br>nis pag<br>at |

Once you have entered the Verification Amount, click **submit**.

The **status** next to the account will change from **Pending** to **Verified**.

# Adding a New Transfer

Click on Bank to Bank Transfer

Click on New Transfer

**Transfer funds from**: Select the account to be debited. It can be an external account or an internal account. The drop down button will show all accounts that have been set up and verified.

**Transfer funds to**: Select the account to be credited. The accounts listed in the **To** drop down menu are dependent upon the account chosen in the **From** menu.

If an internal account is chosen as the **From** account, only external accounts will display in the **To** account drop down menu.

If an external account is chosen as the **From** account, only internal accounts display in the **To** account drop down menu.

Amount: Dollar amount of the transfer.

Frequency: How often the transfer is processed.

One Time - Transfer only processes once.

Weekly, Bi-Weekly, Semi Monthly, and Monthly - Options to set up recurring transfers.

**Transfer on:** Date transfer is scheduled to process. Field requires different entries depending on frequency selected.

Transfer Memo: Comments regarding the transfer.

**Pending Transfers:** View transfers that have been established but not processed. (An immediate transfer cannot be modified or deleted)

Transfer History: View information for Bank to Bank Transfers sent through On-Line Banking.

View activity for the past: Available options include 7, 15, 30, or all days.

View: Click on the View link to see transfer details.